## YAPI DENETİM KURULUŞUNUN ELEKTRONİK ORTAMDA BELİRLENMESİNE İLİŞKİN YİBF ( Yapıya İlişkin Bilgi Formu) GİRİŞ AKIŞ ŞEMASI

## 1.ADIM

YAPI DENETİM SİSTEMİNE GİRİŞ VE MÜELLİF YİBF ÖN KAYIT

- Öncelikle kullanıcılar (Yapının mimari proje müellifi, ilgili idare vs.) tarafından Ulusal Yapı Denetim Sistemine www.yds.gov.tr adresli web sayfasında yer alan "YDS Giriş" ikonunun tıklanması sonrasında açılan ekrandan Kulllanıcı Adı:TC Kimlik No ile giriş işlemi yapılır.
- Yapının Mimari Proje Müellifi tarafından Ulusal Yapı Denetim Sistemine giriş yapılması sonrasında, Uygulama Yazılımı üzerinden bilgiler doldurularak YİBF (Yapıya İlişkin Bilgi Formu) Ön Kayıt İşlemi gerçekleştirilir.

2.ADIM İLGİLİ İDARE YİBF ÖN KAYIT ONAY

- İlgili İdare Personeli tarafında Ulusal Yapı Denetim Sistemine Sistemine www.yds.gov.tr adresli web sayfasında yer alan "YDS Giriş" ikonunun tıklanması sonrasında açılan ekrandan Kulllanıcı Adı:TC Kimlik No ile giriş işlemi yapılır.
- Yapının Mimari Proje Müellifince beyan edilen YİBF Ön Kayıt Bilgileri Yapının Ruhsat Düzenleyecek İlgili İdaresince bilgiler kontrol edilerek onaylanır.

3.ADIM BAKANLIK YİBF DAĞITIM HAVUZUNA ALMA  Yapının Mimari Projesince beyan edilen ve Ruhsat Düzenleyecek İlgili İdaresince onaylanan YİBF kaydı, İlgili Mevzuat doğrultusunda, Bakanlıkça Yapı Denetim Kuruluşu' nun elektronik ortamda belirlenmesi için Havuza alınır.